## Memory Watcher ver 2.1

## Installation

Simply "unzip" MEMWATCH.ZIP into a directory of your choice and create a new Program Item in a group from Program Manager for Memory Watcher.

## NOTE:

Make sure that you have **THREED.VBX** and **VBRUN300.DLL** in your **C:\WINDOWS\SYSTEM** directory. (Both are available from forums on Compuserve)

How to Use MEMWATCH

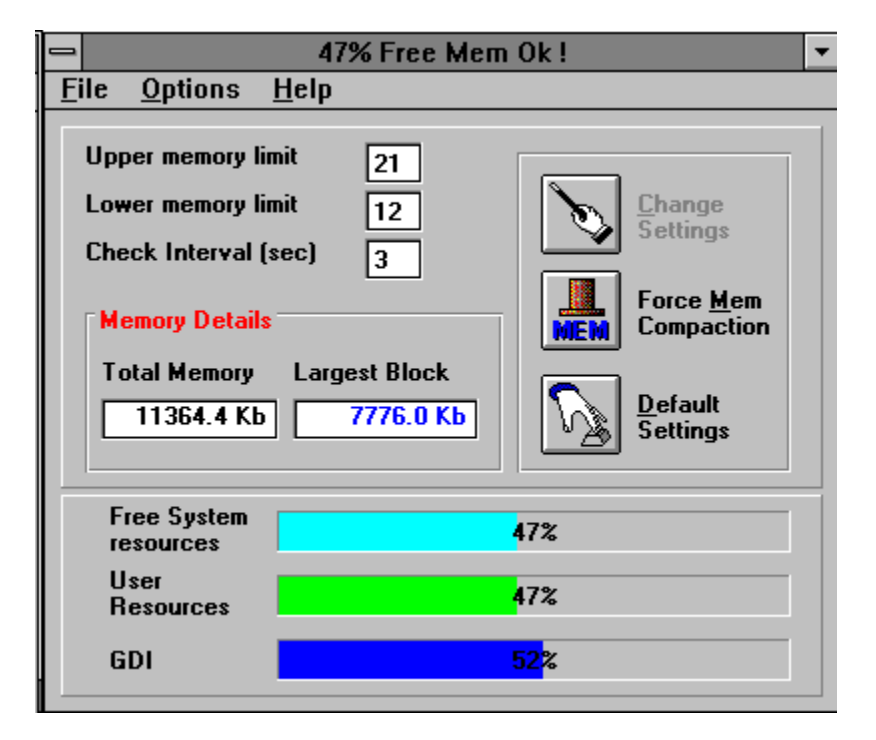

This is the main screen from which all the neccessary information can be found about your system.

The 3 Bars display the availability of system resources in Windows. This is divided into 3 seperate areas:

Free System Resources User Resources GDI

The main one is your **FSR** value. Should this go below a certain value then Windows can become unstable. To prevent this from occuring, I have put certain watch points into the program so that you can be warned about low memory before it can do any damage.

To do this you must set the **Upper** and **Lower Memory Limits**. They are reflected as a percentage of **Free System Resources (FSR)** and will act as early warning levels for Windows and yourself. To change these settings simply Click in the area displaying the value and type in a new value. The **"Change Settings"** button will become active, and all you have to do is click it to

make your changes permanent.

## Using the Log File

It may be usefull to know how much resources a specific program may take whilst in operation in Windows. I have provided the means to "log" information at User defined times to monitor the state of memory during an application's life time.

Simply open the "<u>File</u>" menu and select "<u>Log</u> Details" (If this is the first time that you have "logged" information, select "<u>C</u>reate New Log File" first). You should be presented with a dialog that looks something like the following :

| Log Event Description                                 |              |
|-------------------------------------------------------|--------------|
| Please type in a<br>Description for this Log<br>event | OK<br>Cancel |
|                                                       |              |
|                                                       |              |
| Just Loaded Word ! :                                  |              |

Type in a description for the log and press the OK button.

After you have "logged" a few records, you can View the Log by selecting the "<u>V</u>iew Log File" from the "<u>F</u>ile" Menu.

If there are any Problems/Queries/Suggestions please contact me on Compuserve (Mail Address : 100075,1661) or at the following Address:

Martin Roskelly PO Box 1959 Gallo Manor South Africa, 2052

Enjoy the product !!! (it's FREE !!!!)